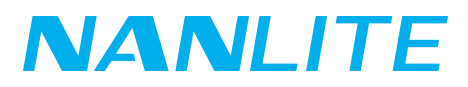

## **INSTRUCTION** PavoTube II 6XR 8KIT

PavoTube\_II\_6XR\_8KIT\_Instruction.pdf

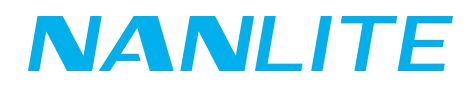

## • How to update the firmware of PavoTube II 6XR 8KIT:

- 1. Download the firmware file from the official website.
- 2. The update file "PavoTube\_II\_6X\_6XR\_8KIT\_Fw\_Vx.xx.upd" must be stored in the root directory of the USB drive.
- 3. Insert the USB drive into the USB-C port on the 8-light kit case.
- 4. Long press the Battery Indicator button, and turn on the power switch at the same time. Continue pressing the button for 1s to start update.
- 5. The button indicator flashes, indicating that it is searching for firmware.
- 6. Once the firmware is found, the button indicator stays on, indicating that the firmware is being upgraded.
- 7. When the firmware upgrade is successful, the button indicator breathes.
- 8. Then the 8-light kit case enters normal operation mode, and the button indicator stays on.

## • Precautions:

- 1. Please do not rename the firmware file from the official website, and make sure it is placed in the root directory of the USB drive.
- 2. Ensure the USB drive is formatted to FAT, FAT32 or exFAT.
- 3. If the indicator light keeps flashing for 10s and no firmware is found, the 8-light kit case will stop updating and power on. In this situation, please check whether the firmware files are correct, whether they are stored in the root directory of the USB drive, and whether the USB drive is formatted to FAT, FAT32, or exFAT.
- 4. If all the above steps have been completed and the firmware files still cannot be found, please format the USB drive again.
- 5. If the 8-light kit case still cannot recognize the USB drive, please replace the USB drive.